# CHIC OUTLET SHOPPING®

Гид по онлайн-бронированию Shopping Express®, Shopping Packages и Chauffeur Drive Go to: www.ChicOutletShopping.com

### Расположение предложений на вебсай те

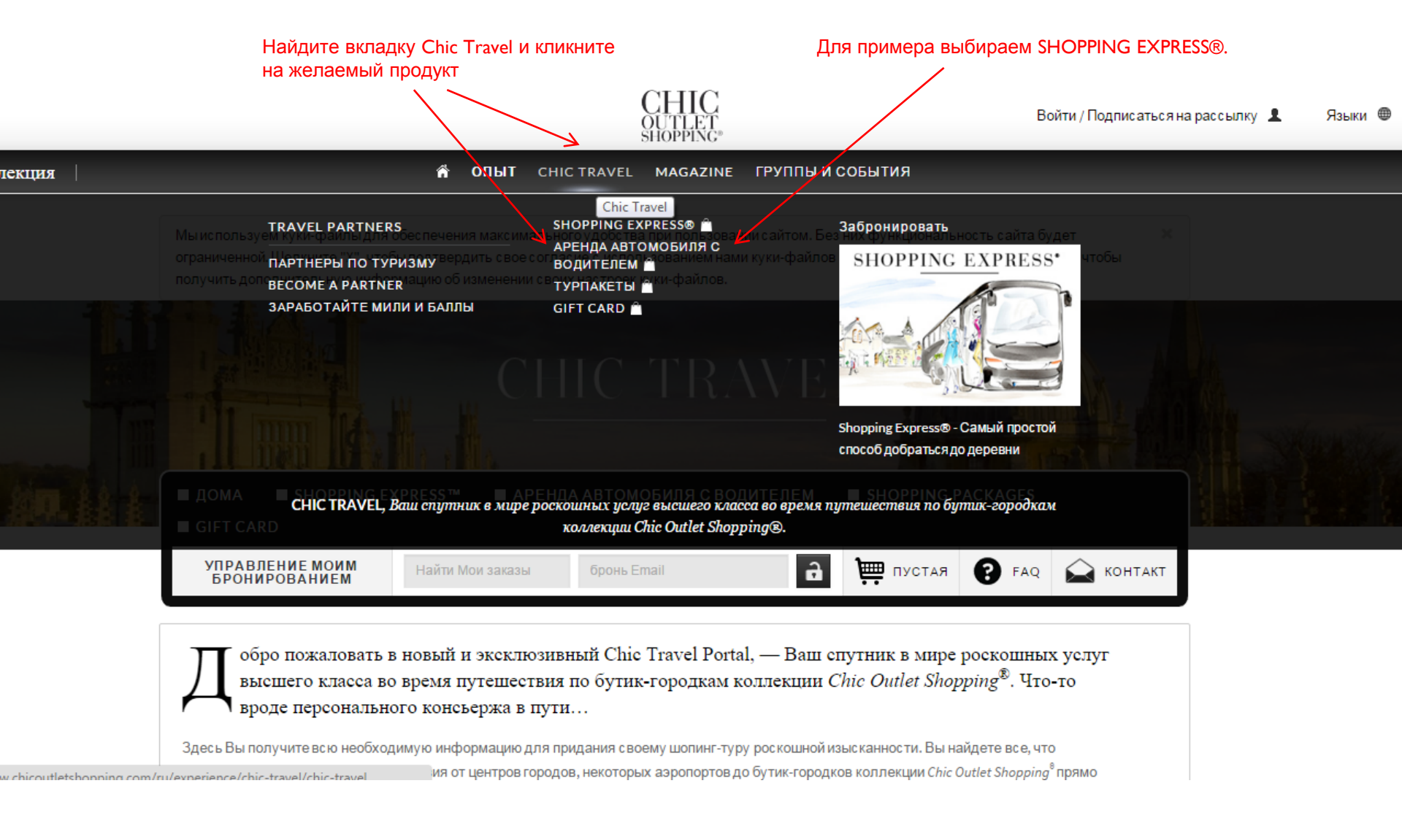

Go to: www.ChicOutletShopping.com/en/experience/chic-travel/chic-travel

### Расположение предложений на сай те

### Вы также можете кликнуть на вкладку Chic Travel и перейти на страницу Chic Travel для выбора

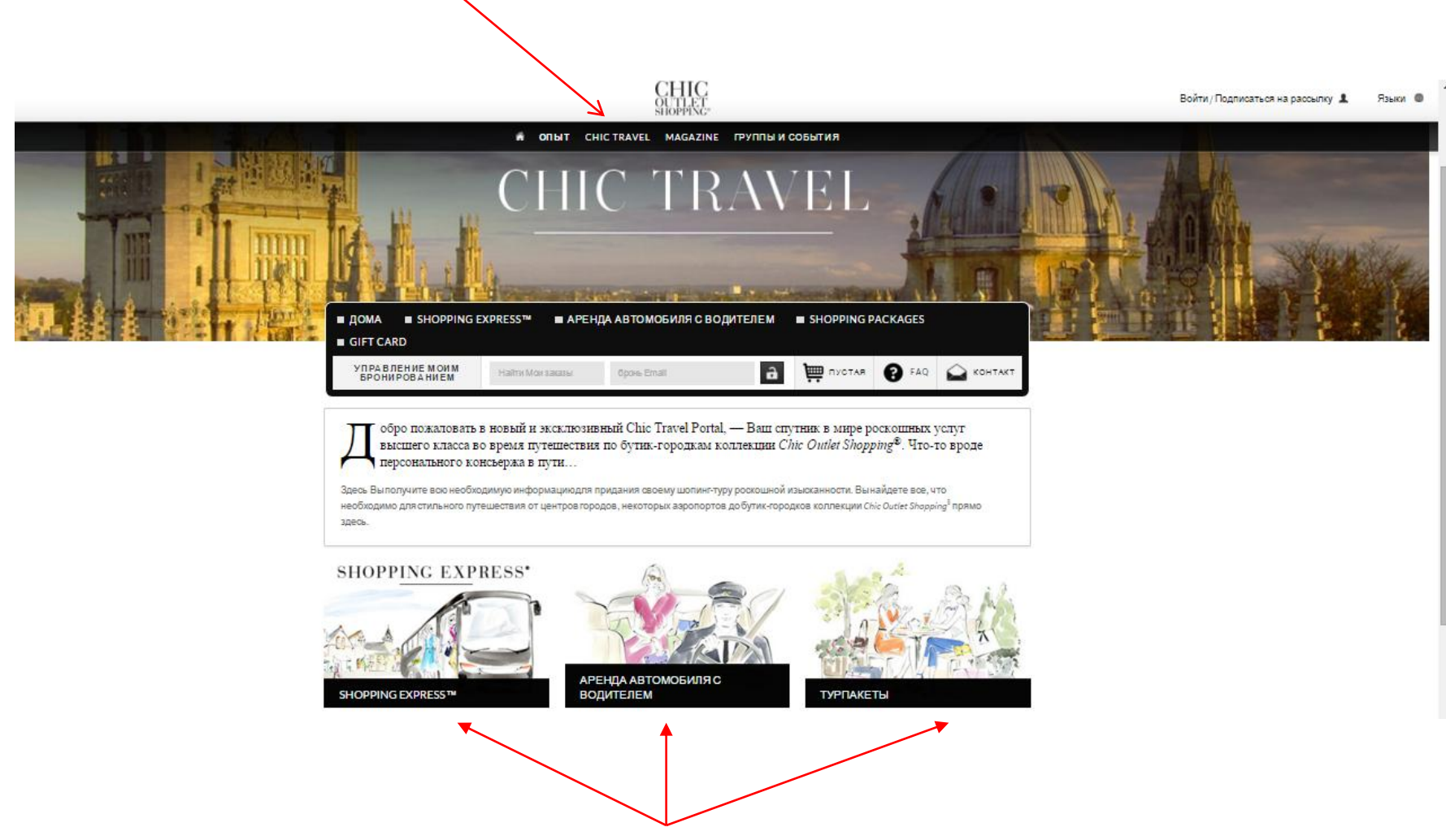

Страница Chic Travel, на которой представлены все доступные для онлайн бронирования продукты

### Расположение предложений на сай те

Также можно кликнуть на иконки с правой стороны вебсайта для выбора продуктов Shopping Express®, Chauffeur Drive или Shopping Package

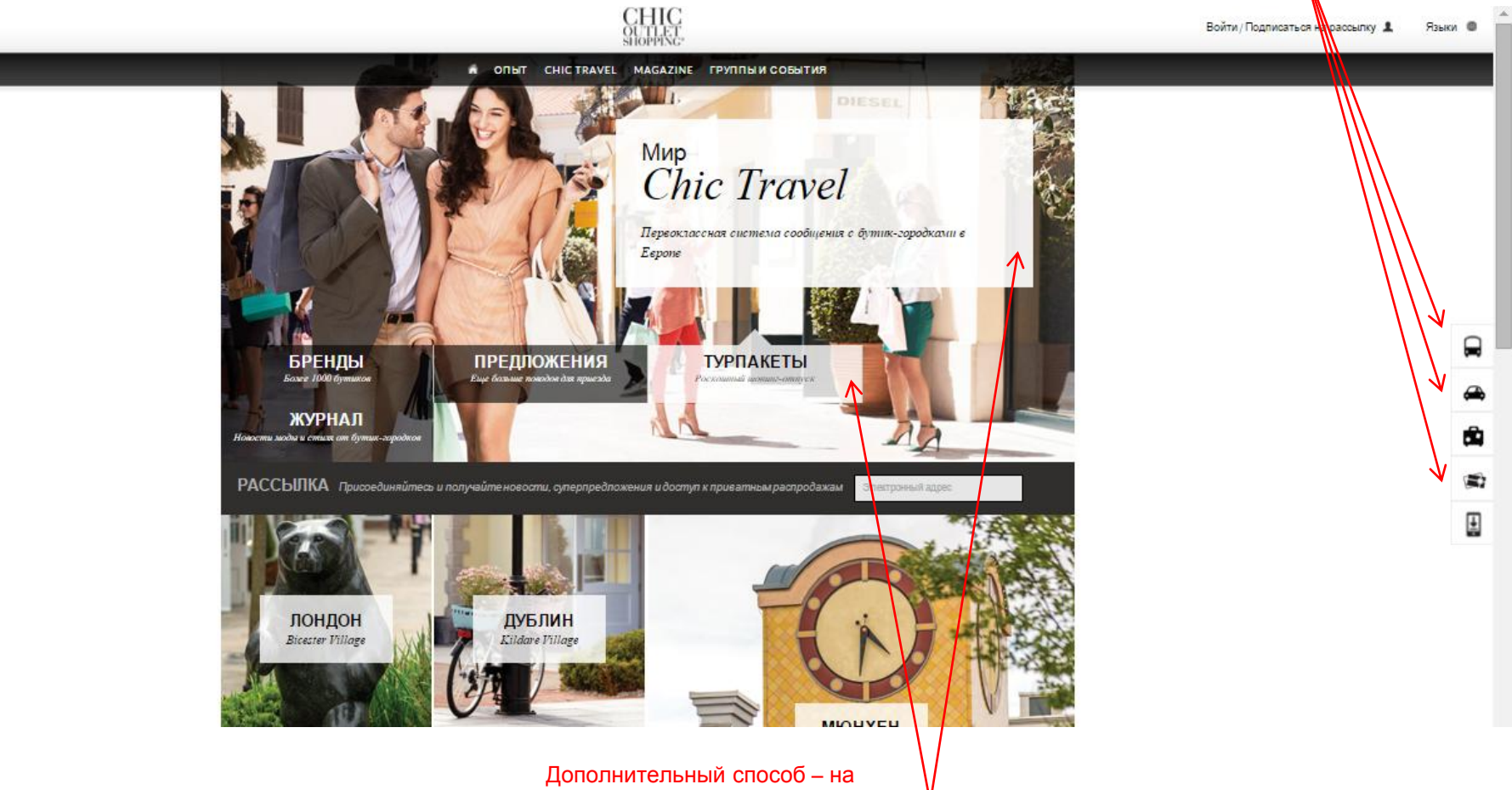

Дополнительный способ – на главной странице кликнуть на окна Shopping Express® или Shopping Packages для перехода на желаемые продукты.

# Бронирование билетов Shopping Express®

После клика любым из предложенных ранее способов, вы попадаете на страницу Shopping Express®

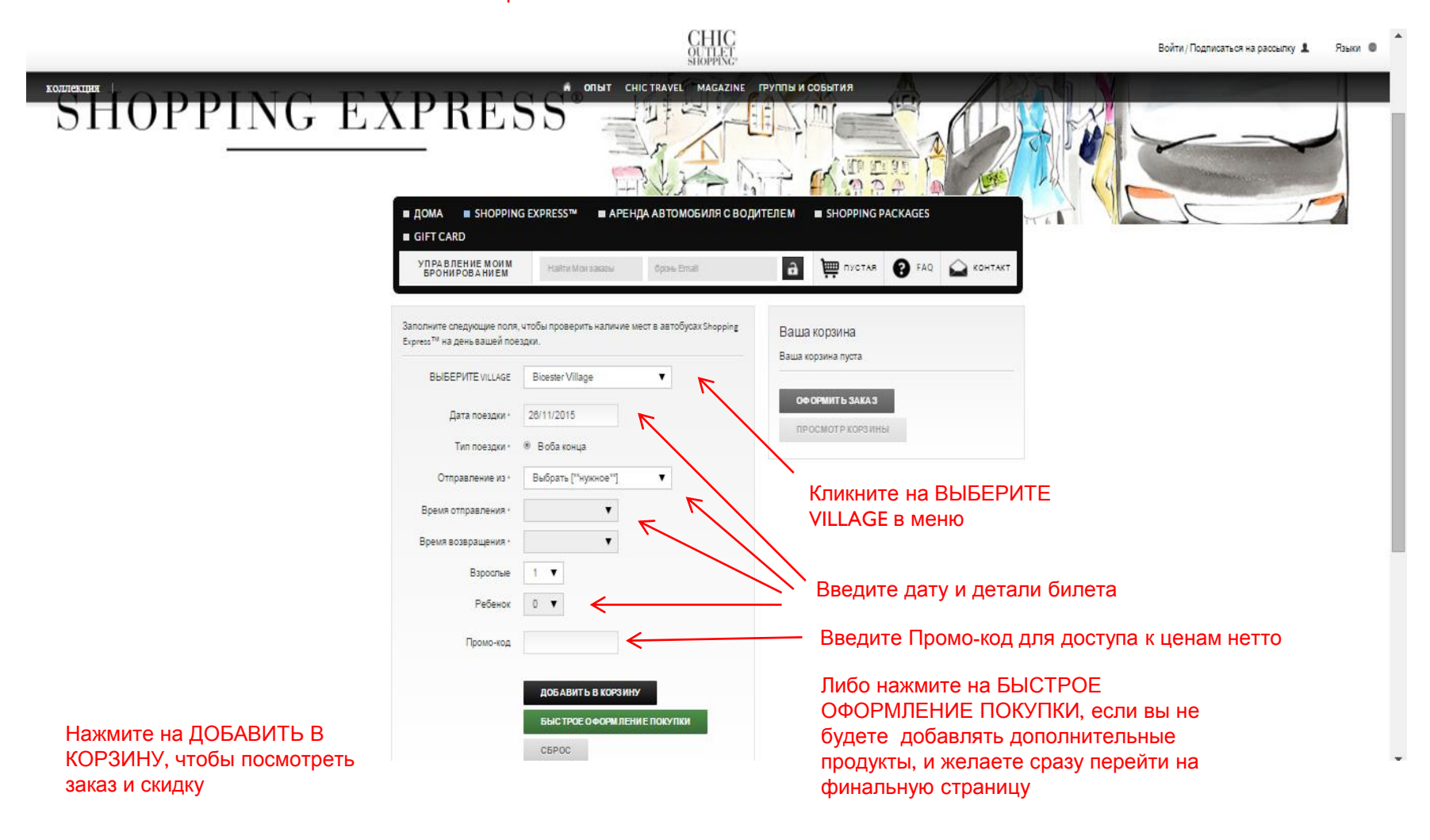

# Бронирование билетов Shopping Express®

CHIC OUTLET SHOPPING®

The Collection

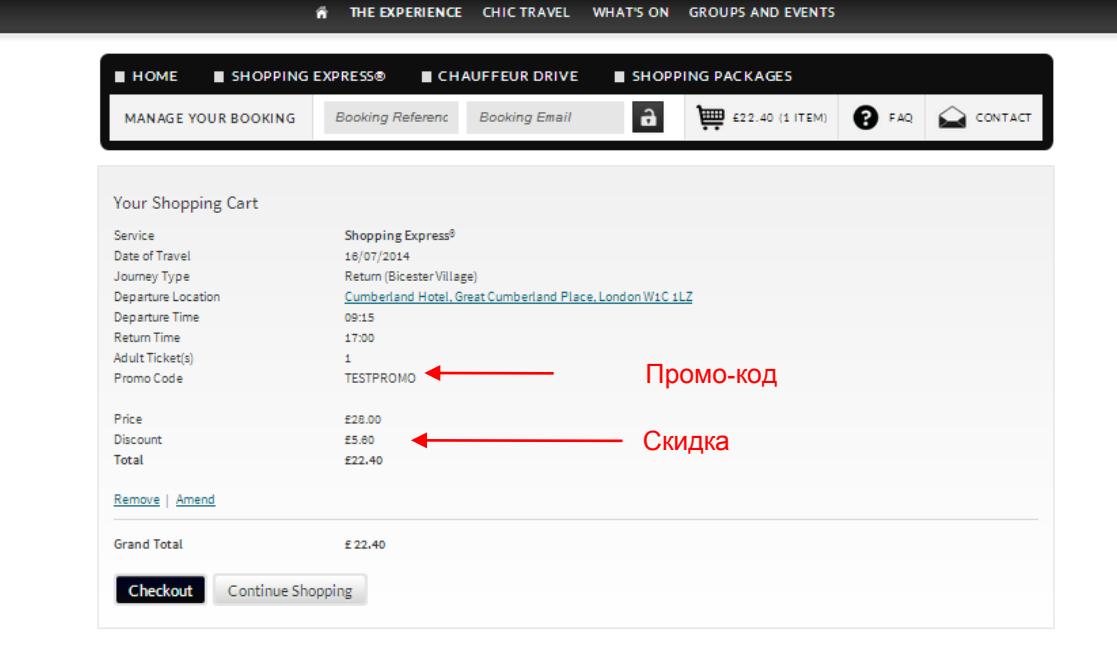

### Завершение покупки

CHIC OUTLET SHOPPING® Sign In / Email Sign Up 🤱 Languages 🔘 The Collection A THE EXPERIENCE CHIC TRAVEL WHAT'S ON GROUPS AND EVENTS SHOPPING EXPRESS® CHAUFFEUR DRIVE SHOPPING PACKAGES HOME a 💡 FAQ 🔛 CONTACT MANAGE YOUR BOOKING Booking Referenc Booking Email E22.40(1ITEM) CHECKOUT Lead Traveller Details Indicates a required field Your Shopping Cart This is the person we will contact regarding any changes to travel and pick up times. Service Shopping Express<sup>8</sup> Please ensure this is someone who will be contactable on day of travel. This does not have Date of Travel 16/07/2014 to be the cardholder. Journey Type Return (Bicester Village) Cumberland Hotel, Great Cumberland Place, London W1C 1LZ Departure Location Введите Title Select ٠ Departure Time 09:15 17:00 Return Time контактные Full Name\* Adult Ticket(s) 1 Promo Code TESTPROMO данные клиента Mobile no. (inc country code) £28.00 Price Discount £5.60 Email\* Total £22.40 **Hide Details** Card Details Grand Total £ 22.40 Подтверждение цены нетто ۲ Select Card Type\* View Cart Card Holder Name\* Card Number VYYYY V Expiry Date\* MM CVV [?] \* Введите данные агента для оплаты. **Billing Details** Address Line 1\* Address Line 2\* Town / City\* County Postcode • Country\* Select Mobile no. (inc country code) Booker Email \* I have read and agree to the terms and conditions Open in a new window Кликните на СДЕЛАТЬ ПЛАТЕЖ-Make Payment Cancel

### Подтверждение бронирования

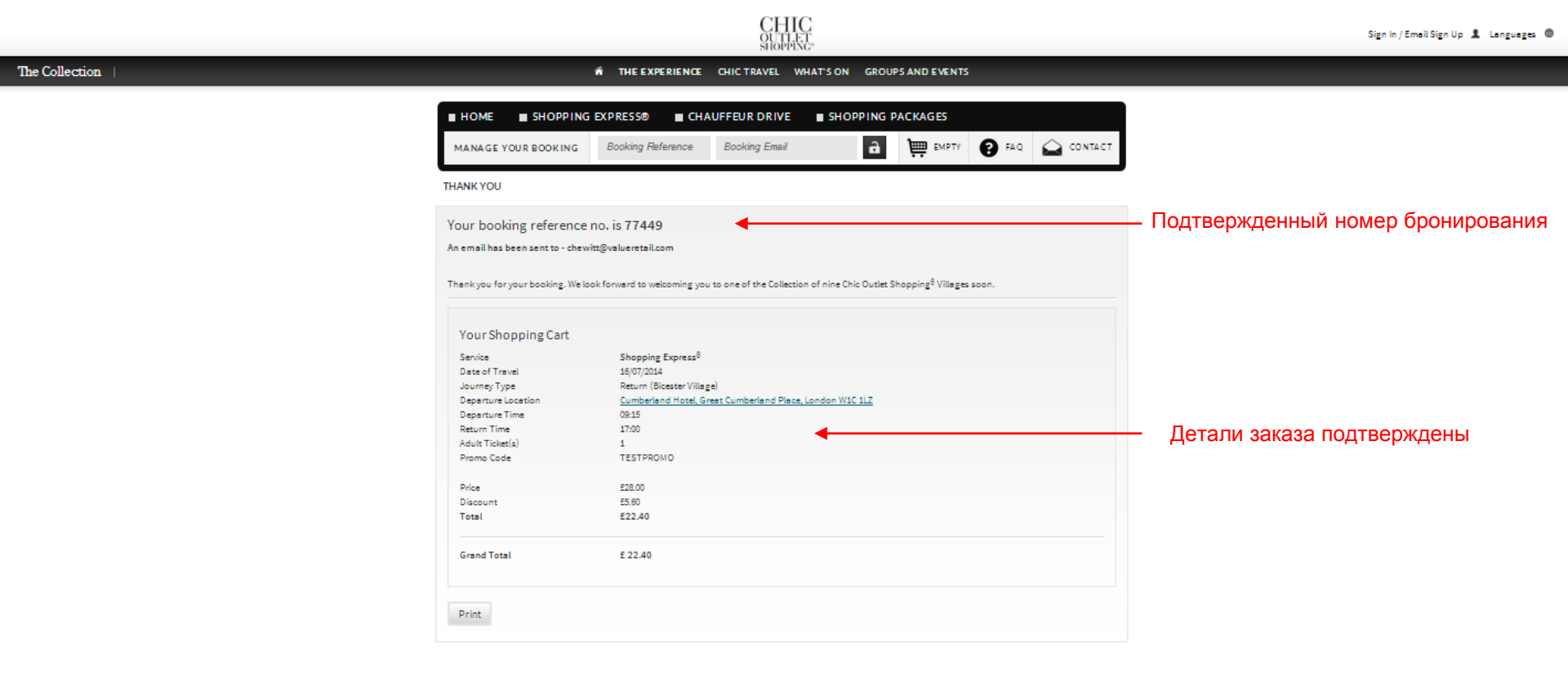

### Письмо подтверждения бронирования

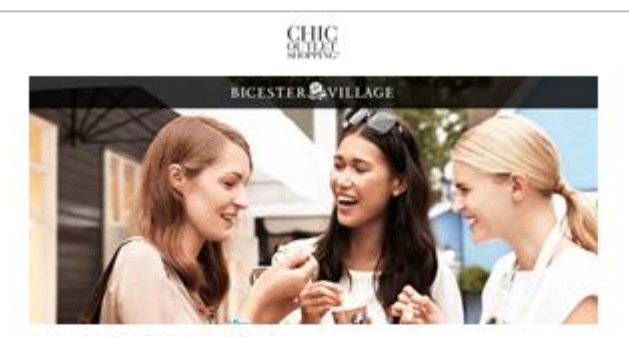

BOOKING CONFIRMATION

There's you for your booking. We look forward to welcoming you to one of the Collection of nine Ohio Dutlet' Shapping' Willigger soon. For more details shout Scienter Wilege glease visit <u>Mon.//www.boestlevillete.com</u>

o nor case according they pass the provide

#### Your booking reference is: 80265.

| - Cal. | the second second | and shows | 10000 | - |     |
|--------|-------------------|-----------|-------|---|-----|
| _      |                   |           |       | - | -   |
| ~      |                   |           | 1000  |   | ~~~ |

| Lead Passenger.          | Wr teat user                                                                                                    |                                                                                                    |  |  |
|--------------------------|----------------------------------------------------------------------------------------------------|----------------------------------------------------------------------------------------------------|--|--|
| Date of Travel.          | Sunday 17 August 2014                                                                                             |                                                                                                    |  |  |
| Journey Type             | Return                                                                                                    |                                                                                                    |  |  |
| Departure Location:      | Cumberland Hotel                                                                                                  |                                                                                                    |  |  |
|                          | Cumberland Hotel, Greet C                                                                                         | umberland Place, London WINC 1LZ                                                                                            |  |  |
|                          | Cick here to view a location                                                                                      | r mag.                                                                                                    |  |  |
| Departure Time.          | 09.15                                                                                                    |                                                                                                    |  |  |
| Return Time.             | 17.00                                                                                                    |                                                                                                    |  |  |
|                          | Please be at your boarding<br>on the day of travel.                                                               | point 15 minutes prior to the departure and return time                                                                     |  |  |
| Adult Ticket(s).         |                                                                                                    |                                                                                                    |  |  |
| Price.                   | £ 25.00                                                                                                    |                                                                                                    |  |  |
| Discourt:                | £ 0.00                                                                                                    |                                                                                                    |  |  |
| Total:                   | £ 28.00                                                                                                    |                                                                                                    |  |  |
| Changes & Cancellations  | Please visit, chicoutielishop<br>Please note that refunds, o<br>will not be accepted within 2                     | sing-comitemendmentia<br>encellations and envelopments are processed online and<br>4 hours of the scheduled departure time. |  |  |
| On the day of your trip. | Should you need to contact the Shopping Sugress operator, please contact Evan<br>Svans by phone on +442012501111. |                                                                                                    |  |  |
| Customer Services        | If you are experiencing tech<br>+44 (0) 207 559 4529 or en                                                        | nical difficulties when amending your booking please call<br>rail se@chicouttetshopping.com.                                |  |  |
| PAYMENT DETAILS          | 1                                                                                                    |                                                                                                    |  |  |
| Payment received - thank | c yau                                                                                                    |                                                                                                    |  |  |
| Card number.             |                                                                                                    |                                                                                                    |  |  |
| Authorization code       |                                                                                                    | TEST Card                                                                                                    |  |  |
| GRAND TOTAL:             |                                                                                                    | £ 28.00                                                                                                    |  |  |
| Contectus ( Terms        | & Conditiona   Privacy Po                                                                                         | uy 🖌 🖌                                                                                                    |  |  |
| Chic Outers              | hopping-is a registered trade n                                                                                   | ark of Value Recal PLC, & Value Recal PLC 2012                                                                              |  |  |
|                          | This amailwas sareto                                                                                              | squarogivaluarapil.com                                                                                                    |  |  |
|                          | by S0 Finale Drive Oxfordship                                                                                     | A CODA BWD UNITED KINGDOM                                                                                                   |  |  |

CHIC

BICESTER SVILLAGE

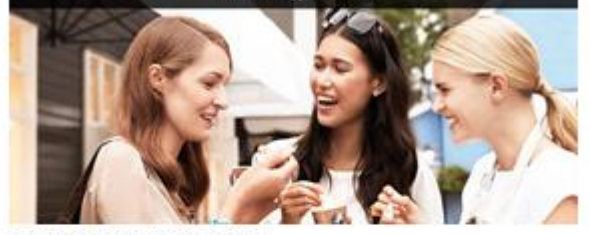

#### BOOKING CONFIRMATION

Thank you Tor your booking. We look forward to welcoming you to one of the Collection of nine Cho Gutlet Shapping "Villages scon. For more details about Scienter Village glesse visit <u>Min.//www.bicentervillage.com</u>.

#### Your booking reference is: 80366

| SHOPPING EXPRE          | 88"                                                                                                    |  |  |  |
|-------------------------|----------------------------------------------------------------------------------------------------|--|--|--|
| Lead Passenger.         | Writest user                                                                                                    |  |  |  |
| Cale of Travel          | Sunday 17 August 2014                                                                                              |  |  |  |
| Journey Type            | Return                                                                                                    |  |  |  |
| Departure Location      | Cumberland Hotel                                                                                                   |  |  |  |
|                         | Cumberland Hotel, Greet Cumberland Place, London W1C ILZ                                                           |  |  |  |
|                         | Click here to view a location map.                                                                                 |  |  |  |
| Departure Time:         | 02:15                                                                                                    |  |  |  |
| Return Time:            | 17.00                                                                                                    |  |  |  |
|                         | Please be at your boarding point 15 minutes prior to the departure and naturn time on the day of travel.           |  |  |  |
| Adult Tickel(x)         | <u>87.</u>                                                                                                    |  |  |  |
| On the day of your trip | Should you need to contact the Shopping Express operator, please contact Even<br>Evens by phone on 44420125011777. |  |  |  |
| Conscrus I Terre        | a à Conditiona   Philacy Policy 🔰 🕇                                                                                |  |  |  |
| Ohic Outlan             | Bhopping - Is a registered trade mark of Value Retail PLC. & Value Retail PLC 2012                                 |  |  |  |
|                         | This errol was served chewictly algerated core                                                                     |  |  |  |

by SC Pingle Drive Oxfordahine OXDE EV/D UNITED KINGDON

Отдельное письмо будет отправлено клиенту. В нем будет содержаться только код подтверждения и детали поездки

Вы получите письмо с подтверждением бронирования. В нем будут номер подтверждения, детали клиента, детали поездки и подтверждение оплаты

# Бронирование Shopping Packages

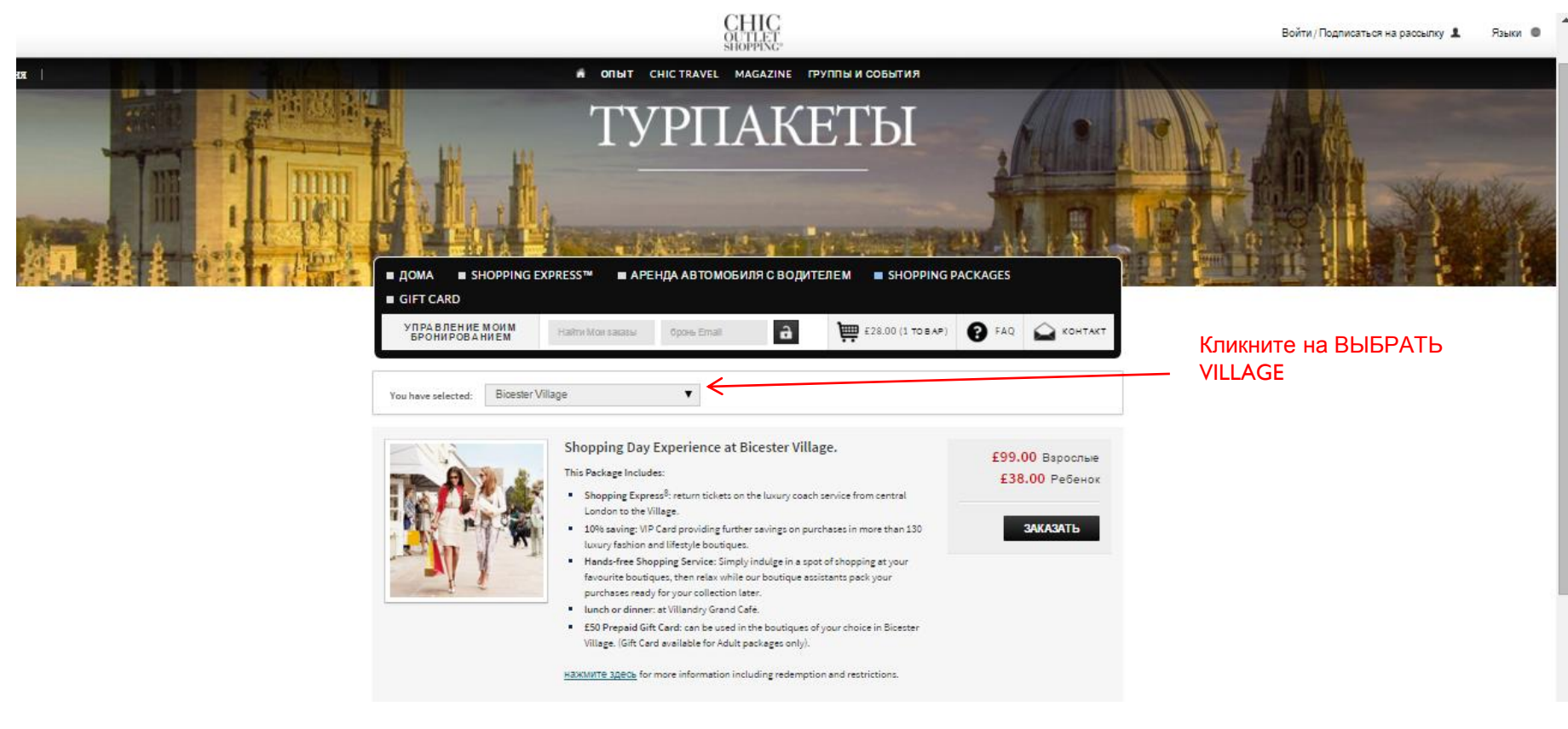

Go to: <a href="https://www.ChicOutletShopping.com/ShoppingPackages">www.ChicOutletShopping.com/ShoppingPackages</a>

# Бронирование Packages

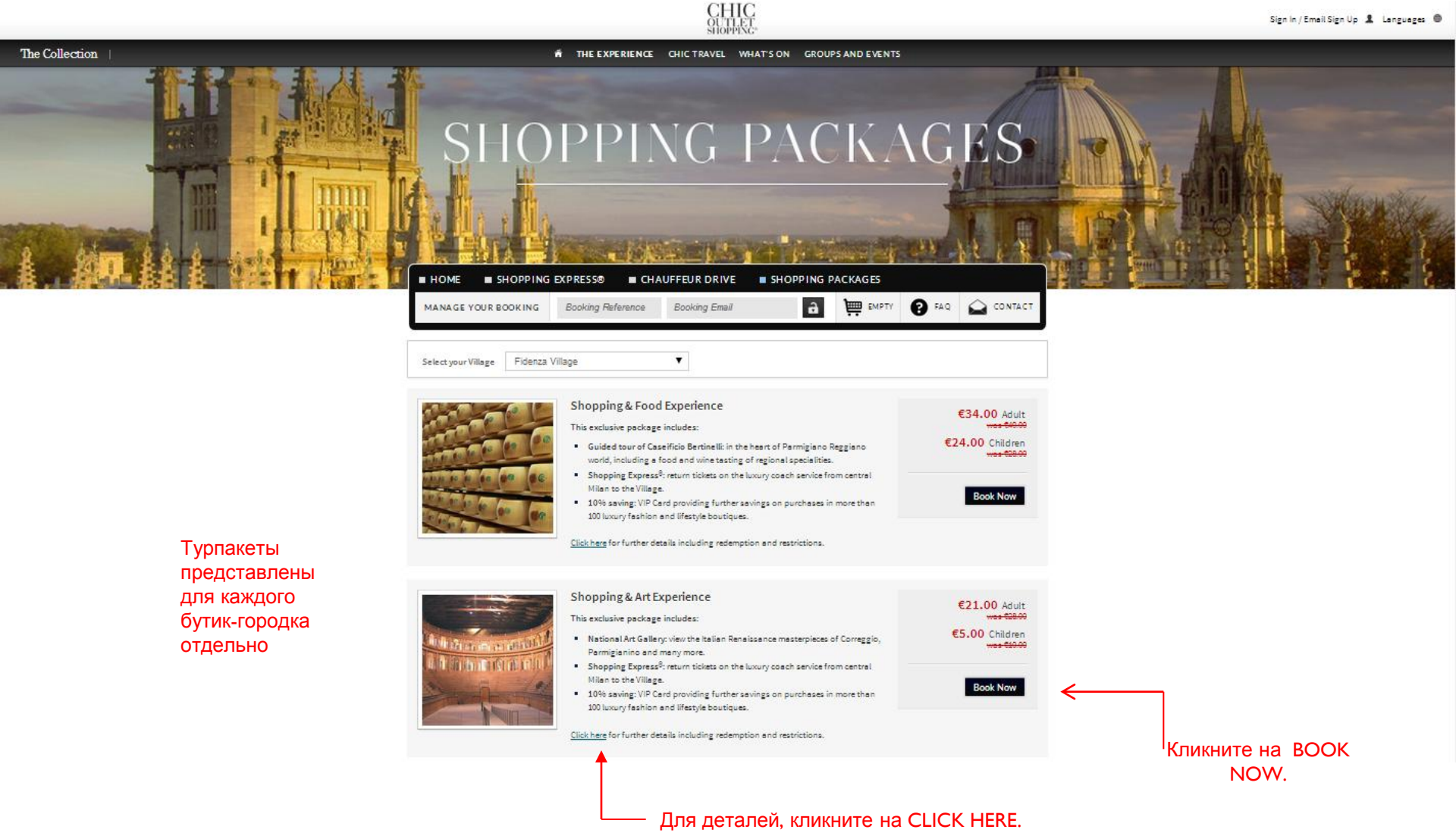

Go to: www.ChicOutletShopping.com/ShoppingExpress

The Collection

# Бронирование Shopping Packages

#### Вы перейдете на платформу бронирования

CHIC OUTLET SHOPPING THE EXPERIENCE CHIC TRAVEL WHAT'S ON GROUPS AND EVENTS HOME SHOPPING EXPRESS® CHAUFFEUR DRIVE SHOPPING PACKAGES Booking Reference Booking Email a емрту 👩 FAQ 🔛 CONTACT MANAGE YOUR BOOKING SHOPPING PACKAGE DETAILS : SHOPPING EXPRESS® Book your tickets here for the Shopping Express<sup>®</sup> luxury coach service from convenient Your Shopping Cart city centre locations to the Village. Your shopping cart is currently empty Date of Travel + 16/07/2014 Checkout View Cart Return Journey Type + • Milan - Foro Bonaparte Departing From + 10:00 Departure Time -18:30 Return Time + Введите данные пассажира Adults 1 🔻 Child 0 🔻 Введите промо-код для доступа к ценам нетто Promotional Code TESTPROMO Add to Cart Quick Checkout Кликните на ДОБАВИТЬ В КОРЗИНУ Reset

Sign In / Email Sign Up 💄 Languages 🔘

\* Промо-код **TESTPROMO** был временно создан для демонстрации

Go to: www.ChicOutletShopping.com/ChauffeurDrive

# Бронирование Chauffeur Drive Аренда автомобиля с водителем

Sign In / Email Sign Up 🤱 Languages 🚇

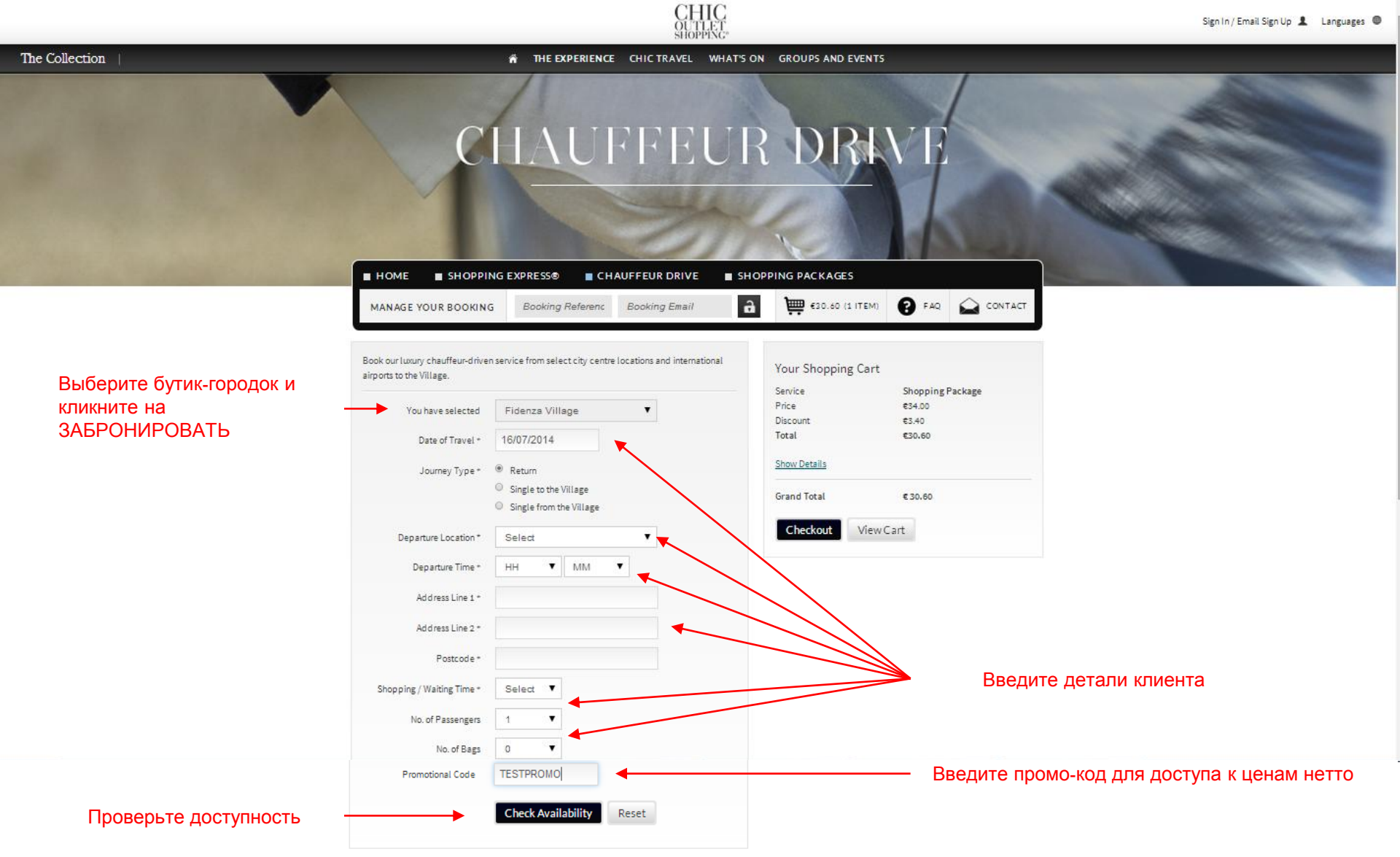

\* Промо-код **TESTPROMO** был временно создан для демонстрации

# Бронирование Chauffeur Drive

CHIC OUTLET SHOPPING®

Sign In / Email Sign Up 💄 Languages 🚇

#### The Collection

THE EXPERIENCE CHIC TRAVEL WHAT'S ON GROUPS AND EVENTS

| ■ HOME         | SHOPPING          | EXPRESS® CH                | AUFFEUR DRIVE SHO | PPING PACKAGES     |                  | ĺ           |
|----------------|-------------------|----------------------------|-------------------|--------------------|------------------|-------------|
| MANAGE Y       | OUR BOOKING       | Booking Referenc           | Booking Email     | €30.60 (1 ITE      | M) 🕑 FAQ 🏠 CON   | ТАСТ        |
| ourney Deta    | ails              |                            |                   |                    |                  |             |
|                |                   |                            |                   | Your Shopping Cart |                  |             |
| )ate of Travel |                   | 16/07/2014                 | Amend             | Service            | Shopping Package |             |
| ourney Type    |                   | Return (Fidenza Village)   |                   | Price              | €34.00           |             |
| Departure Loca | ation             | Bologna                    |                   | Discount           | €3.40            |             |
| Departure Add  | ress              | Test Street, Test Road, TE | ST 123            | Total              | €30.60           |             |
| Departure Time | 2                 | 09:15                      |                   |                    |                  |             |
| Promotional C  | ode               | TESTPROMO                  |                   | Show Details       |                  |             |
| Shopping time  | e in the Village: | 6 Hours                    |                   | Grand Total        | €30.60           |             |
|                |                   |                            |                   | Checkout           | ew Cart          |             |
| A-1            | Executive Service | May Bage: 4.   More Inform | astion            |                    |                  |             |
|                | max Passengers: 4 | Max bags: 4   More Inform  | hation            |                    |                  |             |
|                | €805.80 (Disc     | ount €142.20 )             | Add to Cart       |                    | Выберите автомо  | <u>биль</u> |
|                | Luxury Service    |                            |                   |                    | на добавить      | BKC         |
|                | Max Passengers: 4 | Max Bags: 4   More Inform  | nation            |                    |                  |             |
|                | €1,449.25 (Di     | scount €255.75 )           | Add to Cart       |                    |                  |             |

### Корзина

#### CHIC OUTLET SHOPPING

Sign In / Email Sign Up 💄 Languages 🍩

The Collection THE EXPERIENCE CHIC TRAVEL WHAT'S ON GROUPS AND EVENTS HOME SHOPPING EXPRESS® CHAUFFEUR DRIVE SHOPPING PACKAGES E8 26.40 (2 ITEM5) PAQ A CONTACT a MANAGE YOUR BOOKING Booking Referenc Booking Email Новый подукт в Your shopping cart has been updated корзине Your Shopping Cart Service Chauffeur Drive Date of Travel 16/07/2014 Service Type Executive Service Journey Type Return (Fidenza Village) Departure Location Bologna Test Street, Test Road, TEST 123 Departure Address Departure Time 09:15 Shopping / Waiting Time 6 Hours No. of Passengers 1 Promo Code TESTPROMO Price €948.00 Discount €142.20 Total €805.80 Remove | Amend Service Shopping Package Package Name Shopping & Food Experience Цены нетто Package Description View Description Date of Travel 19/07/2014 Adults 1 Milan - Foro Bonaparte 76 (MM1 Cairoli - MM2 Lanza) - meeting point c/o Agenzia Zani Viaggi Departure Location Departure Time 10:00 Return Time 18:30 Promo Code TESTPROMO Price €34.00 Discount €3.40 Total €30.60 Remove | Amend Grand Total €836.40 Checkout Continue Shopping

За дополнительной информацией обращайтесь по адресу <u>chicoutletshoppingMOW@aviareps.com</u>

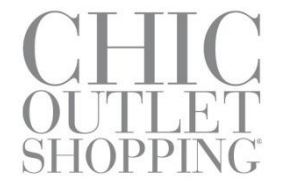